## インターネットによる文献複写申込利用マニュアル(教職員・院生用)

和洋女子大学図書館の蔵書検索 OPAC の画面から、文献複写申込を行うことができます。(学内・学外問わず)以下の手順 で申し込んでください。

\*なお、この申込は外部機関へ直接複写の依頼をするものではありません。

あくまで和洋女子大学図書館に文献複写を申込むためのフォームです。

- 1. 蔵書検索「OPAC」のトップページを開く
  - 和洋女子大学ホームページ>図書館 TOP>情報検索>蔵書検索 OPAC
- 2. 【ここからは下記の【a】、【b】、別紙①【c】3通りの方法があります】 ※【c】は 0PAC の PubMed から論文情報を自動入力する方法です。詳しくは3ページ目の別紙①をご参照ください。

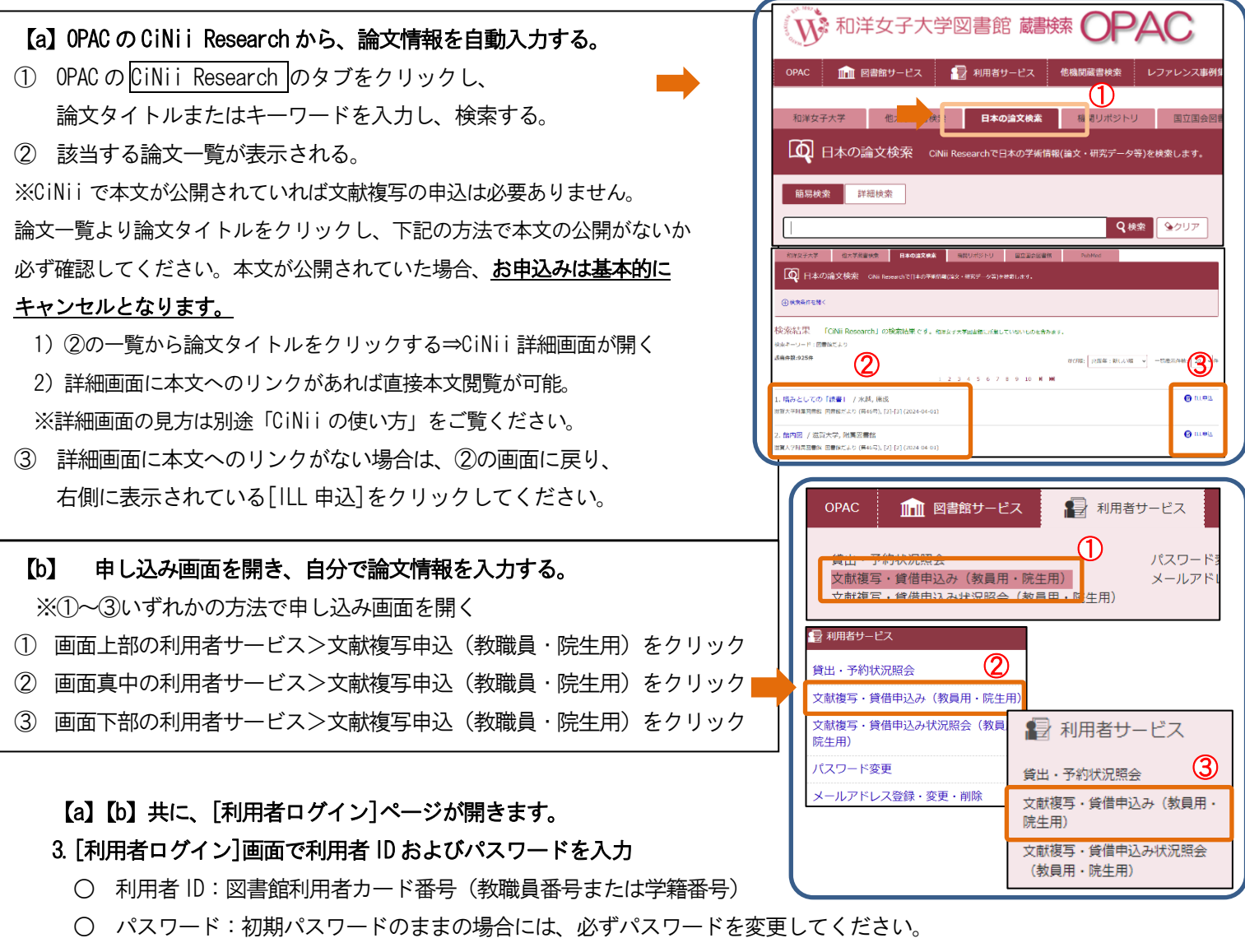

(初期パスワードは ID・パスワード通知書に記載)

!パスワードを忘れてしまった場合!

→図書館にお申し出ください。図書館でパスワードを初期化します。初期化後はすぐにパスワードを変更してくださ い。パスワードの変更は、蔵書検索 OPAC>利用者サービス>パスワード変更 から行えます。

- 4. [文献複写を申込むにあたって]
  - 内容をよく読み、「同意します」にチェックを入れ、「申込」ボタンを押し、次に進んでください。
- 5. [文献複写依頼内容]の書き方
  - 【a】の方法では、巻号・論文情報、書名情報までが自動入力されます。
  - 必須事項:必要事項には項目脇に ▲ マークが表示されていますので、必ず入力してください。必須事項の記載がない場合には申込ができません。分からない場合には、6.の「必須事項の情報が分からない場合」をご参照ください。
  - その他の事項:分かっている情報はすべて入力するようにしてください。
- 6. [文献複写依頼内容]に関して、必須事項の情報が分からなかった場合
  - データベース等で調べても必須事項の情報がない場合には、「?」文字を入力し、[通信欄]に情報不足の内容を入

| カしてください(下図の               | り場合、「終了ページ不明」など)。        |   |
|---------------------------|--------------------------|---|
| ■ 巻号·論文情報(必須事)            | fの情報が分からない場合には、「?」文字を入力) |   |
| 卷号 必須                     | 4(6)                     |   |
| 年次 必須                     | 2004                     |   |
| ページ 必須                    | 12 ~?                    |   |
| 複写論文著者/論題 <mark>必須</mark> | 和洋花子 / 三輪山の蛇神信仰          | * |
|                           |                          | * |

## 7. 必要項目を入力・選択して、申込を行う

- 支払料金:私費以外の選択はできません。
- 送付方法:【普通郵便】・【速達】のどちらかを指定できます。なお、速達には速達料金がかかります。
- 連絡方法(必須選択):指定された連絡先に、図書館より【受付確認】(Web 文献複写の申込を受け付けました)、【申込内容確認】(申込内容に確認したいことがあります等)、【文献到着】(文献が到着いたしました。料金をおしらせします)の連絡を行います。
  - ✓ 必ずE-mail または電話のどちらか(連絡のつきやすい手段)を選択してください。
  - ✓ メールアドレスには和洋ドメインのアドレスがデフォルトで設定されていますが、任意のアドレスに書き直して申込むことができます。
- 預り証の発行を希望される場合には、発行の有無を選択してください。(預り証は領収書ではありませんが、図書館 での料金受領の証明として発行します。文献複写料金を研究費で支払う際などに、証明書類として経理課へご提出 ください)
- 文献にカラーページがあった場合の複写方法を選択してください。カラーページは白黒よりも高額となります。
- 文献が千葉商科大学付属図書館に所蔵がある場合の利用方法を選択してください。
- 必須事項に入力漏れがある場合には、入力を促すポップが出ます。注意書きにしたがって、必須事項を見直してく ださい。
- 8. 申込内容の確認を[文献複写申込状況照会]で行う
  - 申込の内容・状況を 蔵書検索 OPAC>利用者サービス>文献複写申込状況照会 にて確認することができます。
  - 申込の取消:図書館が外部に複写依頼を行う前であれば、申込を取り消すことができます。
  - なお、申込内容に間違いがある場合、Web からの修正は行えません。一旦申込を取り消し、新規に申込むか、 図書館まで別途ご連絡ください。
- 9. ご注意
  - 著作物の複写は著作権法第31条に基づきます。そのため、著作権法上問題がある場合には、複写のご希望に添えな いことがあります。予めご容赦ください。

詳しくは、「大学図書館における著作権問題 Q&A(第9.1.1版)」(国公私立大学図書館協力委員会大学図書館著作 権検討委員会作成)をご参照ください。

URL: https://julib.jp/wp-content/uploads/2022/12/copyrightQA\_v9.1.1.pdf

## インターネットによる文献複写申込利用マニュアル 別紙①

|                                                                                                    | OPAC         面 図書館サービス         型 利用者サービス         後周期蔵書株素         レファレンス事業         使利なリンク集                                                                                     |  |  |
|----------------------------------------------------------------------------------------------------|----------------------------------------------------------------------------------------------------|--|--|
|                                                                                                    | 和洋女子大学 他大学家書検索 日本の論文検索 織製リポジトリ 国立国会図書# PubMed                                                                                                    |  |  |
| 【c】は OPAC の PubMed から、論文情報を自動入力する方法です                                                                                                    |                                                                                                    |  |  |
| ① OPAC の PubMed のタブをクリックし、                                                                                                    | •                                                                                                    |  |  |
| 論文タイトルまたはキーワード(英語)を入力し、検索する                                                                                                    | Q ## 9/07                                                                                                    |  |  |
| ② 該当する論文一覧が表示される。                                                                                                    | D PubMed BROBFICKERRUET.                                                                                                    |  |  |
| ③ 本文が公開されていないか確認するため、                                                                                                    | ● 陳原集件を続く                                                                                                    |  |  |
| ②の一覧から論文タイトルをクリックする。                                                                                                    | L<br>検索結果 「PubMed」(欧文の医学文献)の検索結果です。和洋女子大学図書館に所蔵していないものを含みます。                                                                                                    |  |  |
|                                                                                                    | 検索モーワード: gratzude and<br>適当作表:2,860ff                                                                                                    |  |  |
| <ul><li>④ PubMed の詳細画面が開く</li></ul>                                                                                                    |                                                                                                    |  |  |
| Nu National Library of Medicine                                                                                                    | Ceragity AW<br>Cin Psychol Rev 2010 Nov;30(7):890-905 doi: 10.1016/j.cpr.2010.03.005                                                                                          |  |  |
| National Center for Biotechnology Information                                                                                                    | 2. Comparing gratitude and pride: evidence from brain and behavior. / Ding K, Liu J                                                                                           |  |  |
|                                                                                                    | Cogn Affect Behav Neurosci 2022 Dec;22(6):1199-1214 doi: 10.3758/s13415-022-01006-y 3. Positive Psychology and Gratitude Interventions: A Randomized Clinical Trial. / Cunita |  |  |
|                                                                                                    | LF, Pellanda LC, Reppold CT<br>Front Psychol 2019;10:584 doi: 10.3389/fpsyg.2019.00584                                                                                        |  |  |
| Advanced                                                                                                    | User Guide                                                                                                    |  |  |
| Save                                                                                                    | Email Send to Display options 화                                                                                                    |  |  |
|                                                                                                    |                                                                                                    |  |  |
| > Psychiatry (Edgmont). 2010 Nov;7(11):18-22.                                                                                                    |                                                                                                    |  |  |
| Gratitude and well being: the benefits of appreciat                                                                                                | tion Full text PMC                                                                                                    |  |  |
| Randy A Sansone <sup>1</sup> , Lori A Sansone                                                                                                    | ACTIONS                                                                                                    |  |  |
|                                                                                                    |                                                                                                    |  |  |
| 5 詳細画面の石上の [Full text links] に PMC※の FREE Full                                                                                                    | text のアイコン Full text PMC がある場合、                                                                                                    |  |  |
| 直接本文閲覧が可能。(文献複写の甲込は必要ありません)                                                                                                    |                                                                                                    |  |  |
| ※PMC(PubMed Central)とはPubMed を作成するNUBI(国立バイ                                                                                                    | 「オテクノロジー情報センター」が開発した、論文の全文を                                                                                                    |  |  |
| 無料で閲覧できるテジタル・アーカイフです。                                                                                                    |                                                                                                    |  |  |
| <ul> <li>① [Full text links] には Fulltext PMC 以外にもアイコ</li> <li>(1) の</li> </ul>                                                                     | レンか出てくる場合かあります。                                                                                                    |  |  |
| (1) Upen Access やFree の文言が併記されたアイコン。                                                                                                    | 無料で本文閲覧が可能です。                                                                                                    |  |  |
| $\rightarrow \qquad \qquad \qquad \qquad \qquad \qquad \qquad \qquad \qquad \qquad \qquad \qquad \qquad \qquad \qquad \qquad \qquad \qquad \qquad$ |                                                                                                    |  |  |
| (2) 契約テータベースのアイコン ScienceDirect で本                                                                                                    | マンクリンテキスト購読範囲内の又献の場合。                                                                                                    |  |  |
| → <b>Dhime Full-text</b> (※2015年10月現在、本字が                                                                                                    | 購読契約している全ての又献がリンクされているわけでは                                                                                                    |  |  |
| ありません。順次リンク予定です。)                                                                                                    |                                                                                                    |  |  |
| (3) その他、本字の契約購読範囲外の場合も出てきま                                                                                                    | すので、それぞれのリンク先で本文公開を確認してくださ                                                                                                    |  |  |
| い。 $\rightarrow$ <b>FULL TEXT ARTICLE</b> など (学内アクセス限定の)                                                                                           | テータベースは学内からのみ)                                                                                                    |  |  |
| (4) 掲載紙や出版社のアイコン。一部無料で本文公開し                                                                                                    | ている場合があります。                                                                                                    |  |  |
| → <sup>2</sup> SpringerLink<br>pole frat AARCet<br>など                                                                                              |                                                                                                    |  |  |
| し [Full text links] に(1)~(4)のアイコンかない場合や(3)(4)のアイコンかあっても、リンク先で全文公開されてい                                                                              |                                                                                                    |  |  |
| なかつた場合は、200回面に戻り、石側に表示されている[ILL 甲込]をクリックしてください。                                                                                                    |                                                                                                    |  |  |
| ⑦ マニュアル本紙の3.以降に従って、申込を行ってください。                                                                                                    |                                                                                                    |  |  |